## Print Guide

Please check that all pictures / images have been changed to CMYK in Photoshop and are a minimum of 200dpi

Once you have spell checked your document using the 'command i' function, you are then ready to export to 'PDF'

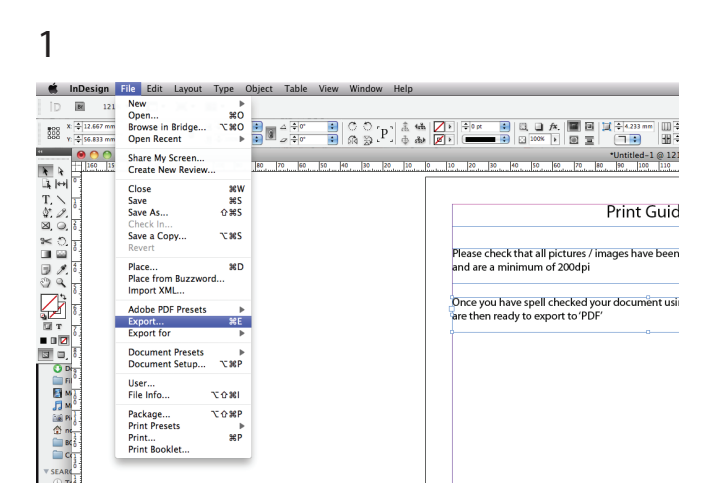

## 3 From the drop down menu select 'Adobe PDF (Print)

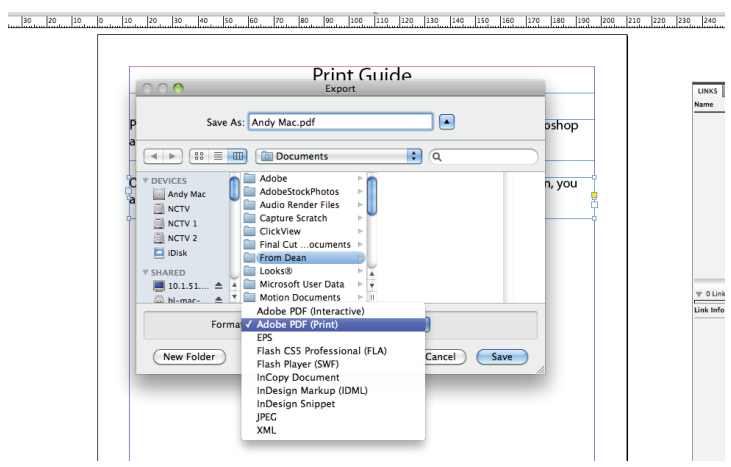

5 Select 'Marks and Bleed' and tick Crop Marks, Bleed Marks and 'Use Document Bleed'

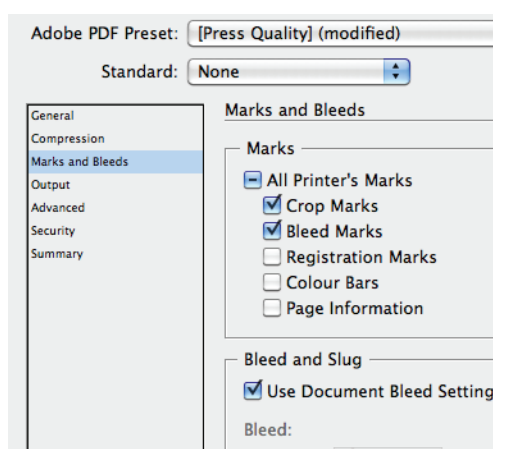

2 Give your 'PDF' a name ie; 'Andy Mac Front Cover' ,'Andy Mac Contents Page'

| $\circ \circ \circ$                                              | Export                                                                                                    |
|------------------------------------------------------------------|----------------------------------------------------------------------------------------------------|
|                                                                  | Save As: Andy Madpdf                                                                                                    |
|                                                                  | Documents Q                                                                                                    |
| DEVICES Andy Mac NCTV NCTV 1 NCTV 2 IDisk SHARED 10.1.51 bl=mac- | Adobe<br>AdobeStockPhotos<br>AdobeStockPhotos<br>Capture Scratch<br>Final Cutocuments<br>From Dean<br>Looks®<br>↓ Motion Documents |
|                                                                  | Format: Adobe PDF (Print)                                                                                                    |
| New Fold                                                         | er Cancel Save                                                                                                    |

4 Then select 'PRESS QUALITY''

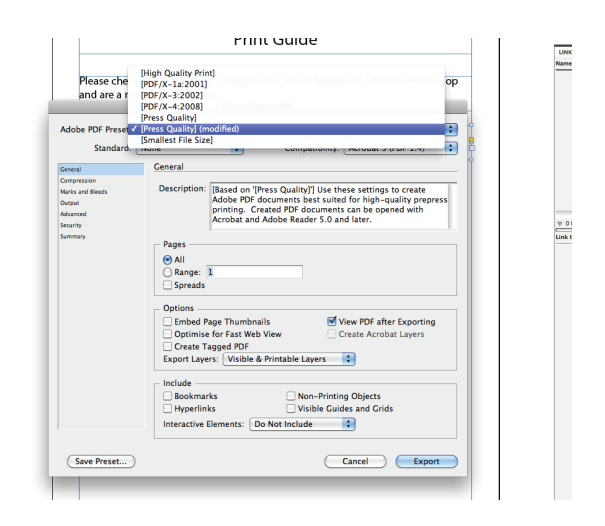

## Print Guide

Once you have saved your 'PDF', place your 'PDF's' into the 'andy mac for Print' Drop Box

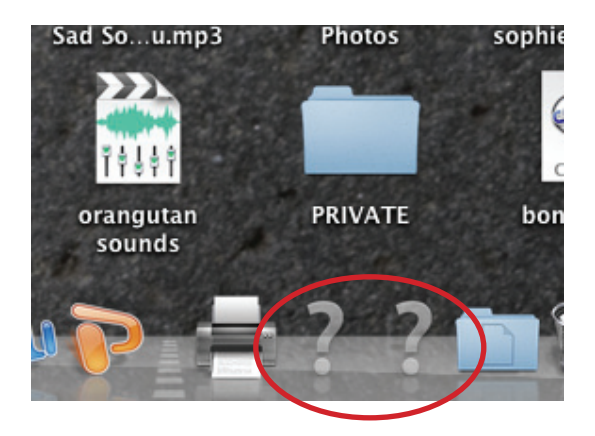

6 Click on the ? icon in the tool bar and when prompted enter

Username: student Password: student10

7 Copy your work to 'andy mac for print folder

| ļ |                                                                                                    | Graphics_Staff                                                                                                    |   |  |  |  |
|---|----------------------------------------------------------------------------------------------------|----------------------------------------------------------------------------------------------------|---|--|--|--|
|   |                                                                                                    |                                                                                                    |   |  |  |  |
|   | bl-mac-xserve02<br>Connected as: andrew.mck<br>Disconnect                                                    | Graphics_Staff   Andy_Mac_For_Print     iMedia_Staff   Becca_Percival     Music_Staff   Chris_Greaves     Photography_Staff   David Ingram     Staff   Derrick_Wade     Geni_Ebbetts   Karen_Bullimore     Karin_Johnstone   Karin_Johnstone | ▶ |  |  |  |
|   | Group_Transfer ▲ ►<br>mad1 ►<br>HND_IDM ►<br>musicvideo ►<br>NetRen2010 ►<br>Staff_Dropbox ► ►<br>SysPrefs ► | C Maria_Summerscale                                                                                                    |   |  |  |  |